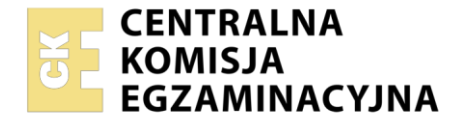

#### Nazwa kwalifikacji: **Realizacja projektów graficznych i multimedialnych** Oznaczenie kwalifikacji: **AUD.05** Numer zadania: **01** Wersja arkusza: **SG**

|                        | Wypełnia zdający |  |  |  |  |  |  |  |  |  |   |                                                          |
|------------------------|------------------|--|--|--|--|--|--|--|--|--|---|----------------------------------------------------------|
| Numer PESEL zdającego* |                  |  |  |  |  |  |  |  |  |  | ] | Miejsce na naklejkę z numerem<br>PESEL i z kodem ośrodka |
|                        |                  |  |  |  |  |  |  |  |  |  |   |                                                          |

Czas trwania egzaminu: **180** minut.

#### AUD.05-01-21.06-SG

# EGZAMIN ZAWODOWY Rok 2021 CZĘŚĆ PRAKTYCZNA

# PODSTAWA PROGRAMOWA 2019

# Instrukcja dla zdającego

- 1. Na pierwszej stronie arkusza egzaminacyjnego wpisz w oznaczonym miejscu swój numer PESEL i naklej naklejkę z numerem PESEL i z kodem ośrodka.
- 2. Na KARCIE OCENY w oznaczonym miejscu przyklej naklejkę z numerem PESEL oraz wpisz:
  - swój numer PESEL\*,
  - oznaczenie kwalifikacji,
  - numer zadania,
  - numer stanowiska.
- 3. Sprawdź, czy arkusz egzaminacyjny zawiera 3 strony i nie zawiera błędów. Ewentualny brak stron lub inne usterki zgłoś przez podniesienie ręki przewodniczącemu zespołu nadzorującego.
- 4. Zapoznaj się z treścią zadania oraz stanowiskiem egzaminacyjnym. Masz na to 10 minut. Czas ten nie jest wliczany do czasu trwania egzaminu.
- 5. Czas rozpoczęcia i zakończenia pracy zapisze w widocznym miejscu przewodniczący zespołu nadzorującego.
- 6. Wykonaj samodzielnie zadanie egzaminacyjne. Przestrzegaj zasad bezpieczeństwa i organizacji pracy.
- 7. Po zakończeniu wykonania zadania pozostaw arkusz egzaminacyjny z rezultatami oraz KARTĘ OCENY na swoim stanowisku lub w miejscu wskazanym przez przewodniczącego zespołu nadzorującego.
- 8. Po uzyskaniu zgody zespołu nadzorującego możesz opuścić salę/miejsce przeprowadzania egzaminu.

## Powodzenia!

\* w przypadku braku numeru PESEL – seria i numer paszportu lub innego dokumentu potwierdzającego tożsamość

## Zadanie egzaminacyjne

Przygotuj prezentację zdjęć w formie fotokastu z wykorzystaniem załączonych plików, umieszczonych na pulpicie komputera w skompresowanym folderze *AUD.05\_materiały\_01* zabezpieczonym hasłem **01m\_AUD05** 

W tym celu wykonaj planszę tytułową i końcową z napisami, panoramę na podstawie plików 1 ÷ 5.jpg z folderu o nazwie *do\_panoramy* oraz przygotuj bitmapy *KW\_01* do *KW\_04.jpg*. Do fotokastu dołącz ścieżkę dźwiękową z pliku *Short.wav*.

Gotowy fotokast zapisz w folderze *PESEL\_fotokast* (*PESEL* to Twój numer PESEL) w dwóch wersjach: otwartej z warstwami do edycji jako plik PSD oraz jako plik MPEG4.

Elementy graficzne do prezentacji, animowane plansze oraz fotokast wykonaj zgodnie z opisem technologicznym.

W folderze *PESEL\_fotokast* na pulpicie komputera zamieść:

- panoramę wykonaną z pięciu zdjęć do panoramy, zapisaną jako JPEG oraz PSD
- cztery skadrowane bitmapy do fotokastu,
- plik dźwiękowy po modyfikacji, odtwarzany synchronicznie z obrazem,
- wersję otwartą fotokastu z zachowanymi warstwami do edycji zapisaną jako PESEL\_fotokast.psd oraz wersję zamkniętą fotokastu zapisaną jako PESEL\_fotokast.mp4
- archiwym w formacie ZIP zawierające wszystkie przygotowane do oceny foldery i pliki.

#### Opis technologiczny:

- 1. PESEL\_Panorama.jpg
  - wykonana z 5 zdjęć z folderu do panoramy: 1.jpg ÷ 5.jpg,
  - proporcje 16:9,
  - rozdzielczość HD (1080 x 720 pikseli; 72 ppi), tryb kolorów RGB.

Bitmapy KW\_01.jpg do KW\_04.jpg

Proporcje plików 16:9, rozdzielczość HD (1080 x 720 pikseli; 72 ppi), tryb kolorów RGB.

Plansza tytułowa

| Tło                                                                                         | Gradient liniowy w kolorystyce                              |  |  |  |
|---------------------------------------------------------------------------------------------|-------------------------------------------------------------|--|--|--|
|                                                                                             | RGB od (45, 45, 45) do (255, 255, 255)                      |  |  |  |
| Tekst:                                                                                      | Tahoma Regular 92 pkt, z nałożonym gradientem w kolorystyce |  |  |  |
| <b>"INDONEZYJSKIE</b>                                                                       | RGB od (255, 0, 0) do (255, 255, 255).                      |  |  |  |
| WULKANY"                                                                                    | Efekt zanikającego krycia.                                  |  |  |  |
| Wszystkie efekty i teksty powinny trwać tyle co plansza tytułowa i nie nachodzić na kolejne |                                                             |  |  |  |
| slaidy                                                                                      |                                                             |  |  |  |

Czas trwania planszy tytułowej – 4 sekundy

#### Plansza końcowa

| Tło                                       | Gradient liniowy w kolorystyce<br>RGB od (45, 45, 45) do RGB (255, 255, 255).                                                                           |  |  |  |
|-------------------------------------------|----------------------------------------------------------------------------------------------------|--|--|--|
| Tekst:<br>"WYKONANIE<br>PESEL"            | Tahoma Regular 92 pkt, z nałożonym gradientem<br>w kolorystyce RGB od (0, 0, 0) do RGB (255, 255, 255),<br>wyrównane i wyśrodkowane, w dwóch wierszach. |  |  |  |
| Tekst:<br>"WYKONANIE<br>PESEL"            | Styl warstwy: faza i płaskorzeźba, blask wewnętrzny, efekt<br>zanikającego krycia o dowolnych parametrach.                                              |  |  |  |
| Czas trwania planszy końcowej – 4 sekundy |                                                                                                    |  |  |  |

## Fotokast

Fotokast powinien składać się z siedmiu slajdów w których zastosowano efekty animacji oraz jednosekundowe przejścia o nazwie "zanikanie do czerni" pomiędzy slajdami.

Czas trwania fotokastu – 28 sekund.

Ścieżkę dźwiękową należy przyciąć lub wyciszyć do 28 sekund.

| Numer<br>kolejny<br>slajdu | Zawartość slajdu               | Efekt animacji                                |
|----------------------------|--------------------------------|-----------------------------------------------|
| 1                          | plansza tytulowa               | zanikający tekst (zmniejszanie krycia tekstu) |
| 2                          | panorama                       |                                               |
| 3                          | obraz z pliku <i>KW_01.jpg</i> |                                               |
| 4                          | obraz z pliku <i>KW_02.jpg</i> | panoramowanie                                 |
| 5                          | obraz z pliku <i>KW_03.jpg</i> |                                               |
| 6                          | obraz z pliku <i>KW_04.jpg</i> |                                               |
| 7                          | plansza końcowa                | zanikający tekst (zwiększanie krycia tekstu)  |

## Zarchiwizowane foldery i pliki

Archiwum w formacie ZIP o nazwie *PESEL\_archiwum* zabezpieczone hasłem: *0000* nie może przekraczać 250 MB.

Folder o nazwie *PESEL\_fotokast* zapisz na płytę CD, zgłoś przez podniesienie ręki gotowość do sprawdzenia nagrania, a po uzyskaniu zgody przewodniczącego ZN sprawdź poprawność nagrania płyty. Sprawdzoną płytę CD podpisz swoim numerem PESEL.

## Czas przeznaczony na wykonanie zadania wynosi 180 minut.

## Ocenie będzie podlegać 5 rezultatów:

- panorama,
- bitmapy do fotokastu,
- plansza tytułowa i końcowa fotokastu,
- fotokast,
- zarchiwizowane foldery i pliki.

| Wypełnia zdający                                                                                                    |                                     |
|----------------------------------------------------------------------------------------------------|-------------------------------------|
| Do arkusza egzaminacyjnego dołączam płytę CD opisaną numerem P<br>której jakość nagrania została przeze mnie sprawdzona. | PESEL                               |
| Wypełnia Przewodniczący ZN<br>Potwierdzem że do orkusze ogzeminoswinego doloszone jest płyte CD                          | onicono numerom DESEL adaiacogo     |
| r otwieruzani, ze uo arkusza egzaninacyjnego uoiączona jest piyta CD,                                                    | Czytelny podpis Przewodniczącego ZN |